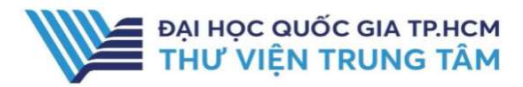

## HƯỚNG DẪN SỬ DỤNG CSDL IEEE XPLORE

### HƯỚNG DẪN TRA CỨU

### **Basic Search**

Tìm kiếm cơ bản: người dùng có thể tìm kiếm theo từ khóa, nhan đề bài báo, tạp chí, tác giả, chủ đề,...

Tại ô tìm kiếm, nhập thông tin tạp chí hoặc từ khóa cần tìm → Nhấn Search.

| EEE Xplore® Browse~                                     | My Settings V Help V Vertram Mational University Sign Out                                                                                                    | <b>ØIEEE</b>            |
|---------------------------------------------------------|----------------------------------------------------------------------------------------------------|-------------------------|
|                                                         |                                                                                                    | S 9                     |
|                                                         | Advancing Technology for Humanity                                                                                                    | Z.,                     |
|                                                         | All EEE Transactions on Haptics                                                                                                    |                         |
|                                                         |                                                                                                    |                         |
| Show                                                    | Select All on Page                                                                                                    | Sort By: Relevance -    |
| All Results     Subscribed Content     Open Access Only | Haptic Shared Control in Tele-Manipulation: Effects of Inaccuracies in Guidance on Task Execution<br>Jaroan van Oostenhout, Jaroen G. W. Widenbeest, Henri Boessenkool, Cock J. M. Heemskerk, Marco R. de Baa<br>Heim, David A. Abbiek<br>HEEE Transactions on Haptics<br>Year: 2015   Volume 8, Issue 2   Journal Article   Publisher, IEEE | ir; Frans C. T. van der |
| Year .                                                  | A Abstract HTML     B     C                                                                                                    |                         |
| Single Year Range                                       | DÃU HIỆU NHẬN BIẾT                                                                                                    |                         |
| 1970 202                                                | Intention Recognition for Dynamic Role Exchange in Haptic Collaboration     Aysis Kuckylmaz; Teth Matin Sazgir, Capatay Basdogan     IEEE Transactions on Haptic:     Yaaz 2013, Woltime, 6 Singe 11, Journal Africis I Divisioner IEEE     Yaaz 2013, Woltime, 6 Singe 11, Journal Africis I Divisioner IEEE                                |                         |
| From To 1970 2021                                       | Cited by: Papers (33)  Abstract   ©                                                                                                    |                         |
| Author                                                  | Haptic Assistance for Memorization of 2-D Selection Sequences                                                                                                    | .0                      |
| Affiliation                                             | Hojin Lee; Gabijong Han; In Lee; Sunghoon Yim; Kyungpyo Hong; Hyeseon Lee; Seungmoon Chol<br>IEEE Transactions on Human-Machine Systems<br>Year: 2013   Volume 43, Issue 6, I Journal Article   Publisher; IEEE                                                                                                    | <b>a</b> '              |
| Publication Title                                       | Cited by: Papers (9)                                                                                                    |                         |
| Dublisher                                               | Abstract HTML 🔁 ©                                                                                                    |                         |

Giao diện kết quả tìm kiếm và các dấu hiệu nhận biết tài liệu nằm trong gói mua của thư viện, có thể xem toàn văn

#### **Avanced Search**

Tìm kiếm nàng cao: sử dụng các toán tử (AND, OR, NOT) để kết hợp nhiều tiêu chí và giới hạn các yêu cầu về tài liệu, giúp kết quả tìm chính xác hơn.

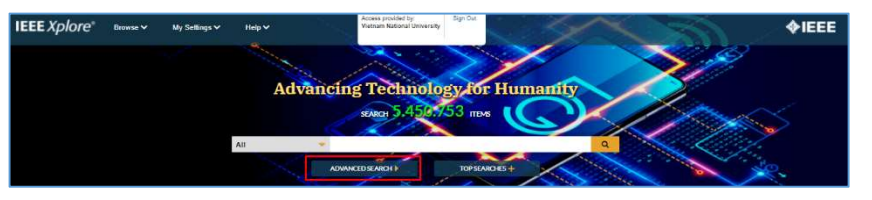

Điền từ khóa, thông tin về tài liệu vào các trường. Sử dụng các toán từ để mở rộng hoặc thu hẹp kết quả.
→ Nhấn Search.

| Enter keyemrda a                                               | red autoet fuilds.                                    |      |                |   |       |
|----------------------------------------------------------------|-------------------------------------------------------|------|----------------|---|-------|
| Dearch fairt<br>Dynamic (EEE Te                                | est Gystems for Transfert Analysis                    |      | Document Title | • | 0     |
| AND                                                            | Sauch Terr     Markos Asprov                          | in . | Authora        | • | ΥX    |
| AND                                                            | Search lane                                           | in   | All Metedata   |   | ↑ × + |
|                                                                |                                                       |      |                |   |       |
|                                                                |                                                       |      |                |   |       |
| Robberghing Value                                              |                                                       |      |                |   |       |
| Publication Year                                               | Ided Between: 10/20/2021 and 10/2/22021               |      |                |   |       |
| Publication Year<br>O Documents Ac<br>O Specify Year F         | Ided Between: 10/20/2821 and 10/27/28/21<br>lange     |      |                |   |       |
| Publication Year<br>O Documents Ac<br>O Specify Year F<br>1924 | 1948 Between 1929/2021 and 1927/2021<br>Lange<br>2022 |      |                |   |       |

# GIỚI THIÊU CSDL

IEEE

**Xplore** 

CSDL gồm sách, tạp chí về lĩnh vực khoa học, kỹ thuật, điện tử và các vấn đề liên quan của Viện Kỹ sư Điện và Điện tử Hoa Kỳ.

#### PHẠM VI TRUY CẬP

Tạp chí: 188 tạp chí Sách điện tử: 35 sách điện tử của nhà xuất bản Wiley.

### HƯỚNG DẪN ĐĂNG NHẬP

<u>B1:</u> Truy cập: <u>http://www.vnulib.edu.vn/</u>
 <u>B2</u>: Nhấn chọn "Cơ sở dữ liệu trực tuyến"
 <u>B3</u>: Chọn CSDL IEEE Xplore → Nhấn "Đăng nhập"

B4: Nhập "Username" và "Password"

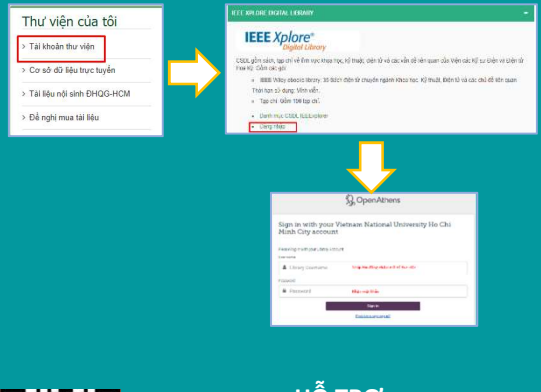

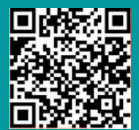

Hỗ TRỢ E-mail: phucvu@vnuhcm.edu.vn Hotline/Zalo: 0396831160 Điện thoai: 028 37242181- 2935

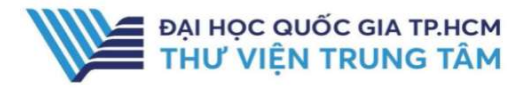

### HƯỚNG DẪN SỬ DỤNG CSDL IEEE XPLORE

#### **Browse**

Tạp chí được chia theo từng thể loại và phân loại theo nhan đề, chủ đề.

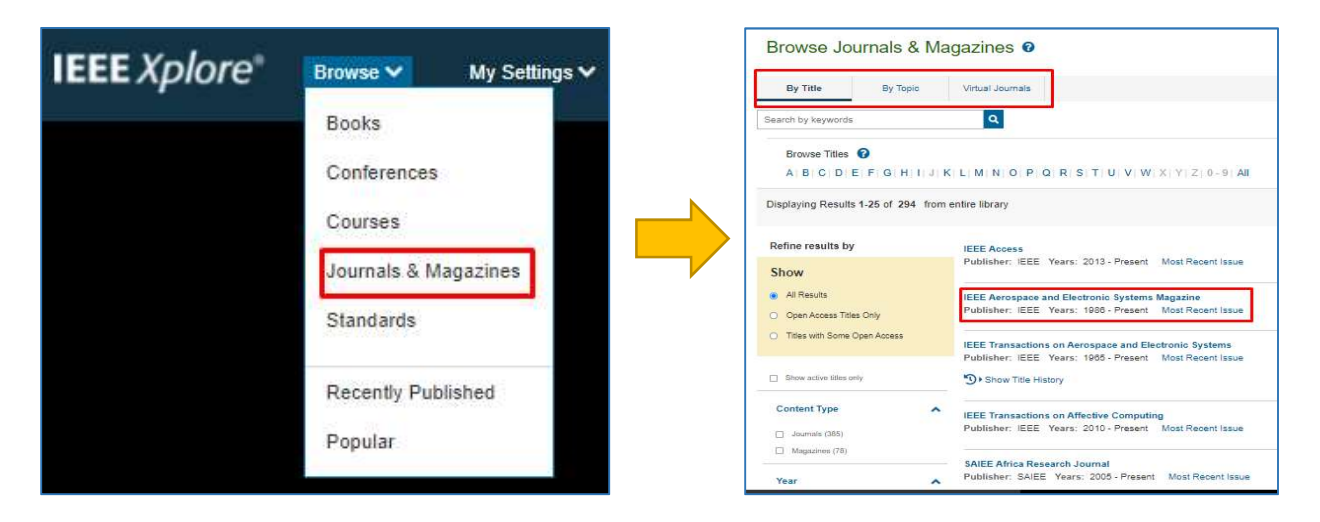

Tại tab Browse → Chọn thể loại, sau đó tìm tài liệu theo nhan đề hoặc chủ đề.

Đăng ký nhận thông báo khi có tạp chí mới được cập nhật.

|--|

| Iournals & Magazines             | Conferences | Standards                                             | Books               | Citation | Saved Searches | Authors |   |
|----------------------------------|-------------|-------------------------------------------------------|---------------------|----------|----------------|---------|---|
| Refine Results by                |             | Select All                                            |                     |          |                |         |   |
| Content Type                     | <u>∧</u> □  | IEEE Access                                           |                     |          |                |         | 3 |
| Journals (222)<br>Magazines (49) |             | IEEE Aerospace and El                                 | ectronic Systems Ma | gazine   |                |         | 3 |
| Publisher                        | <b>~</b>    | IEEE Transactions on Aerospace and Electronic Systems |                     |          |                |         | 5 |
|                                  |             | IEEE Transactions on A                                | ffective Computing  |          |                |         | 5 |
|                                  |             | SAIEE Africa Research                                 | Journal             |          |                |         | 5 |
|                                  |             | IEEE Annals of the Hist                               | ory of Computing    |          |                |         | 5 |